## Programme the Radio Module

## Turn on the programming set (tablet, SWGP device, programming head)

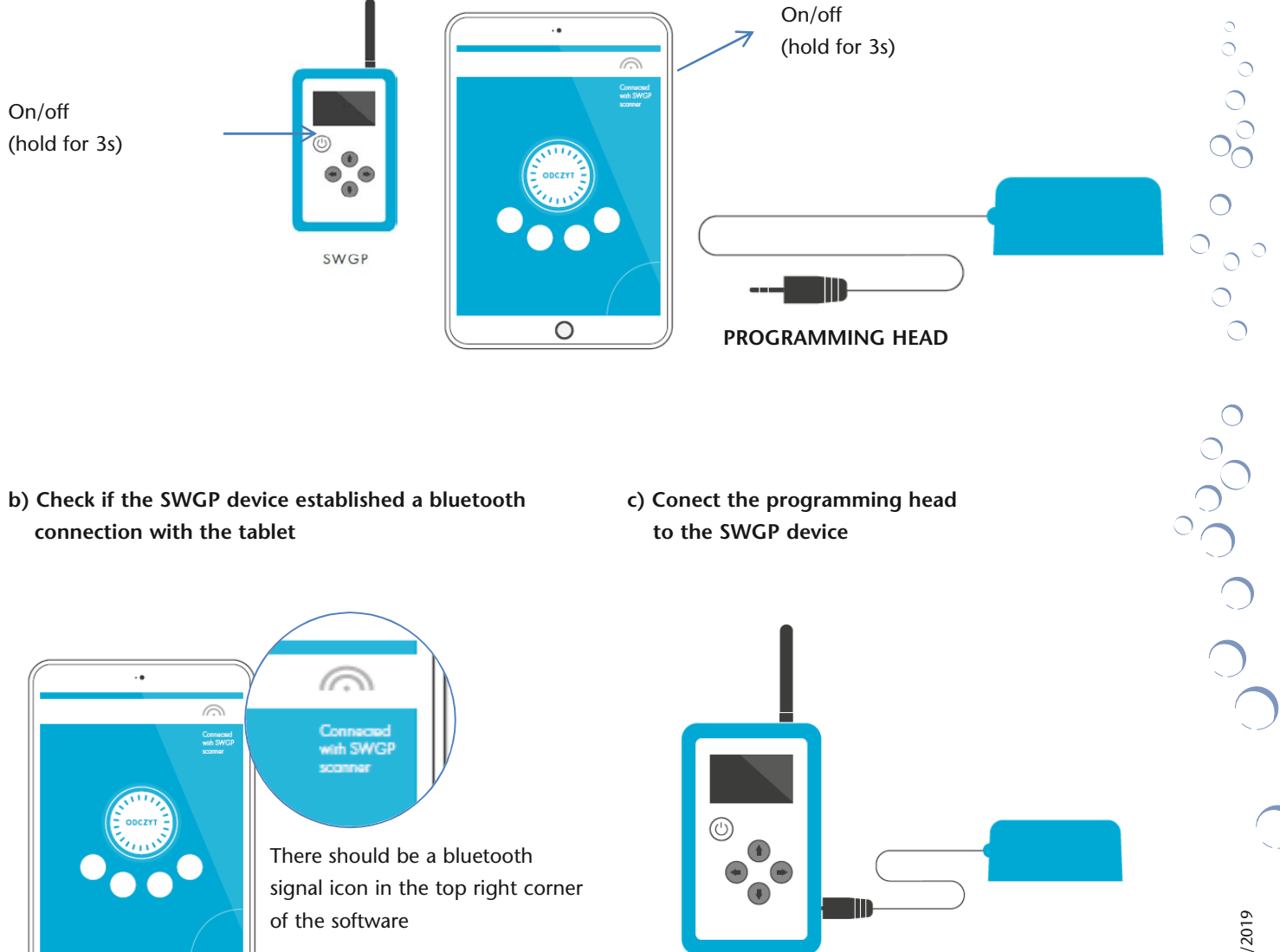

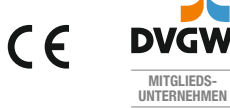

0

0 ~

Wasser-Geräte GmbH

0

Max-Planck-Straße 20 78549 Spaichingen, Germany Telefon +49 (0) 74 24 / 95 99-0 Telefax +49 (0) 74 24 / 95 99-20 www.wasser-geraete.de info@wasser-geraete.de

d) Start the "LibraRS" software in the tablet and log in

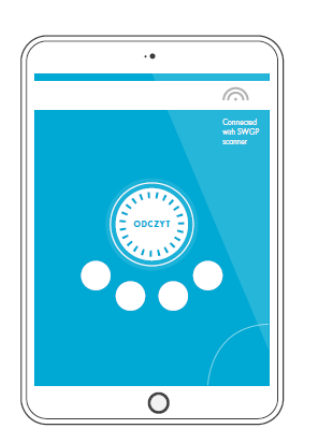

e) Put the programming head on the radio module, previously installed on the water meter so that the openings on the bottom of the head fit the tabs on the radio module

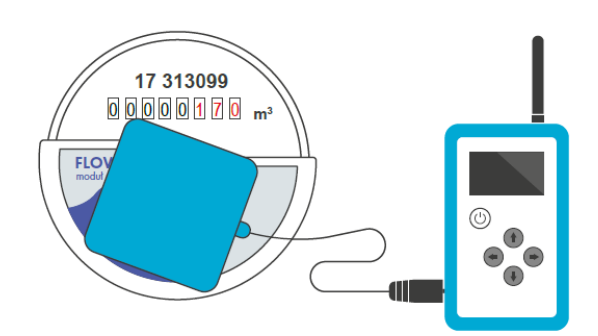

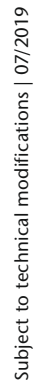

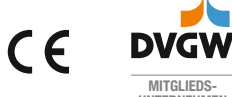

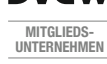

್ಧ್ವಾಂ

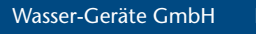

Max-Planck-Straße 20 78549 Spaichingen, Germany Telefon +49 (0) 74 24 / 95 99-0 Telefax +49 (0) 74 24 / 95 99-20

www.wasser-geraete.de info@wasser-geraete.de